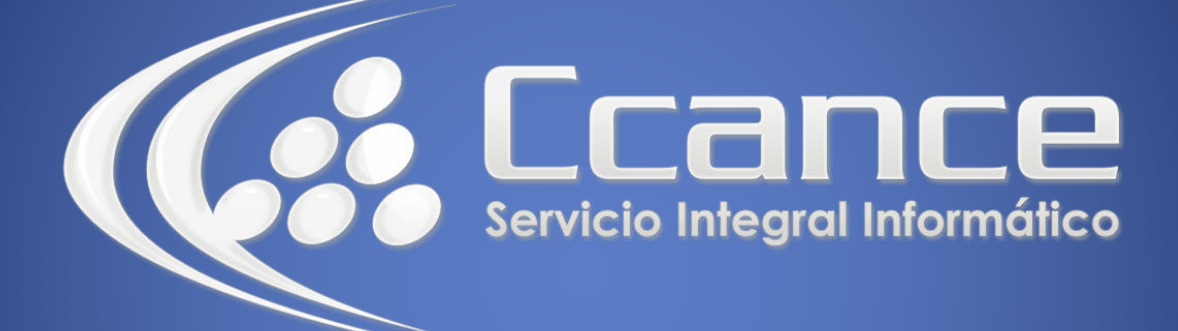

# **Microsoft Office 365**

SALOMÓN CCANCE

### **OFFICE 365**

Office Online – Office 365

Salomón Ccance www.ccance.net

**CCANCE WEBSITE** 

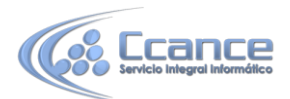

**UNIDAD 5: TRABAJAR CON PRESENTACIONES DE POWERPOINT** 

## 5.1. Usar el explorador para ver o mostrar una presentación con diapositivas

Supongamos que tiene que mostrar una presentación de diapositivas en clase, pero ha olvidado llevar su equipo portátil. Se lo pide prestado a otra persona, pero no tiene instalado PowerPoint. No pasa nada: inicie sesión en OneDrive, abra la presentación con diapositivas en PowerPoint Online y muestre la presentación con diapositivas.

- 1. Vaya a la ubicación de OneDrive en la que esté almacenada la presentación. Para ello, siga un vínculo o inicie sesión en OneDrive.com
- Haga clic en la presentación.
  PowerPoint Online abre la presentación en la vista de lectura.
- Haga clic en los botones de flecha en la parte inferior de la pantalla para desplazarse por las diapositivas o haga clic en Iniciar presentación con diapositivas para reproducir la presentación con diapositivas en la vista de pantalla completa.

### 5.2. Agregar diapositivas rápidamente

Si sus compañeros quieren que agregue algunas diapositivas a la presentación de grupo, puede hacerlo rápidamente en el explorador.

- Con la presentación abierta en PowerPoint Online en la vista de lectura, haga clic en Editar presentación y luego en Editar en PowerPoint Online.
   PowerPoint Online cambia a la vista de edición.
- Haga clic en Nueva diapositiva y edite el contenido como quiera. PowerPoint Online guarda los cambios automáticamente.
- Si quiere realizar cambios adicionales que no puede hacer en el explorador, haga clic en la pestaña Archivo y luego haga clic en Abrir en PowerPoint.
  En PowerPoint, cuando guarde la presentación, se volverá a guardar en OneDrive.

### 5.3. Imprimir desde el explorador

Puede que quiera imprimir las diapositivas como documentos para compartir con la clase.

- Haga clic en la pestaña Archivo.
- Luego, haga clic en Imprimir y haga clic en Imprimir nuevamente.
- Se genera un archivo **PDF imprimible**.
- Para abrirlo haga clic en **Haga clic aquí para ver el PDF del documento** y luego siga el procedimiento habitual para abrir e imprimir archivos PDF desde el explorador.

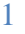